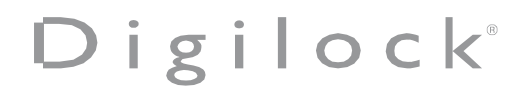

Model: 04-73CRTL-03-01

Product Name: RF READER FOR DIGILOCK TABLET UNIT LEGIC

# FCC Statement

This device complies with Part 15 of the FCC Rules. Operation is subject to the following two conditions:

(1)This device may not cause harmful interference.(2)This device must accept any interference received, including interference that may cause undesired operation.

2. Changes or modifications not expressly approved by the party responsible for compliance could void the user's authority to operate the equipment.

Note: This equipment has been tested and found to comply with the limits for a class B digital device, pursuant to Part 15 of the FCC Rules. These limits are designed to provide reasonable protection against harmful interference in a residential installation.

This equipment generates uses and can radiate radio frequence energy and, if not installed and used in accordance with the instructions, may cause harmful interference to radio communications. However, there is no guarantee that interference will not occur in a particular installation if this equipment does cause harmful interference to radio or television reception, which can be determined by turning the equipment off and on, the user is encouraged to try to correct the interference by one or more of the following measures:

Reorient or relocate the receiving antenna.

Increase the separation between the equipment and receiver.

Connect the equipment into an autlet on a circuit different from that to which the receiver is connected.

Consult the dealer or an experienced radio/TV technician for help.

The device has been evaluated to meet general RF exposure requirement, This equipment should be installed and operated with a minumum distance of 20 cm between the radiator and your body.

# **ISED Statement**

This device contains licence-exempt transmitter(s)/receiver(s) that comply with Innovation, Science and Economic Development Canada's licence-exempt RSS(s). Operation is subject to the following two conditions: This device may not cause interference.

This device must accept any interference, including interference that may cause undesired operation of the device.

This equipment should be installed and operated with a minimum distance of 20 cm between the radiator and your body

Le présent appareil est conforme aux CNR d'Industrie Canada applicables auxappareils radio exempts de licence. L'exploitation est autorisée aux deux conditions suivantes : (1)l'appareil ne doit pas produire de brouillage, et (2) l'utilisateur de l'appareil doit accepter toutbrouillage radioélectrique subi, même si le brouillage est susceptible d'en compromettre lefonctionnement.

Cet équipement doit être installé et utilisé avec une distance minimale de 20 cm entre le radiateur et votre corps

## **TABLET OVERVIEW - PIVOT WITH KIOSK TABLET**

Kiosk tablet is operated with an RFID or Mobile ID credential or a PIN code.

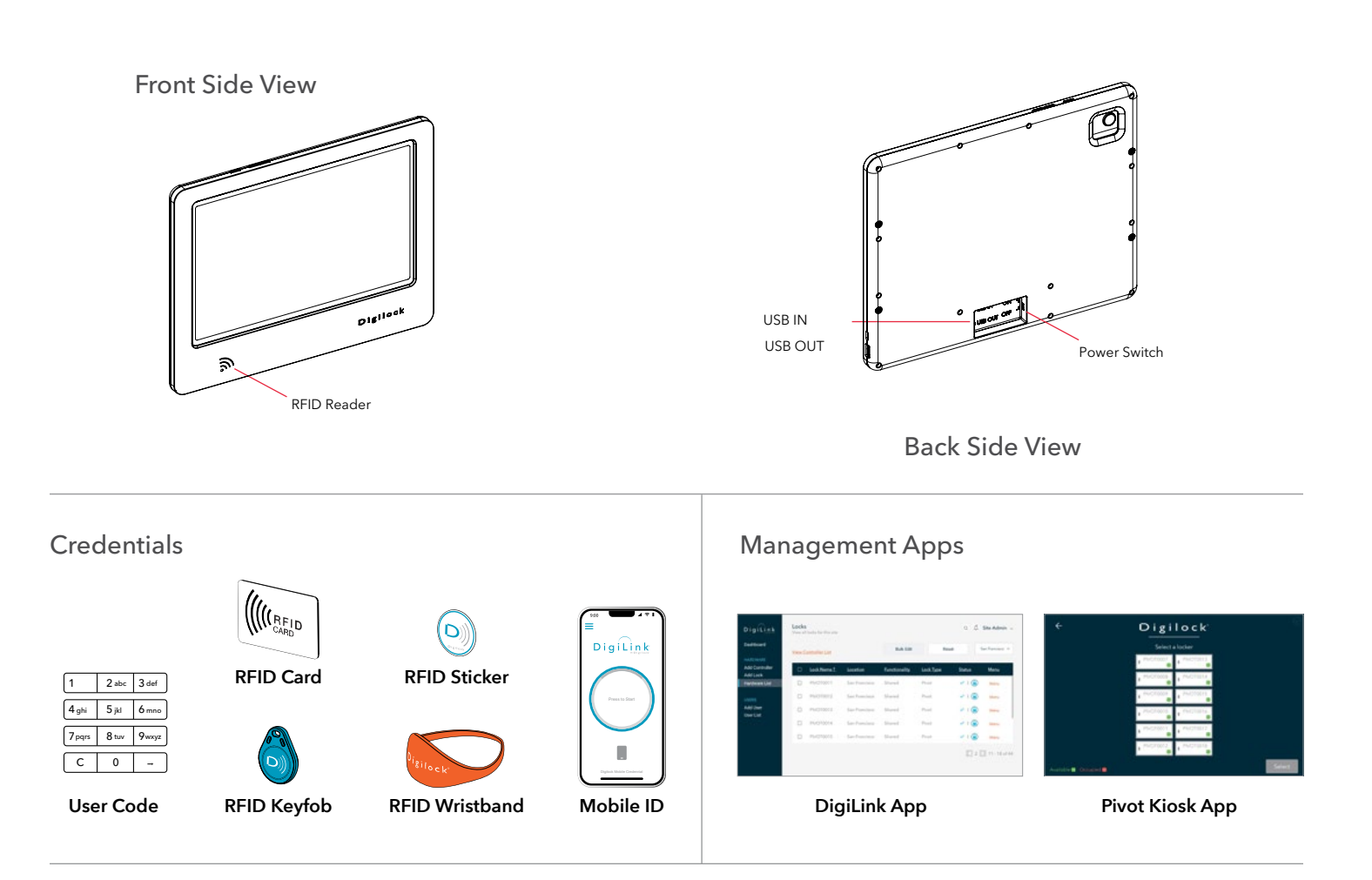

#### **Roles & Permissions**

Note: System Admins have access to ALL sites. Site Admins and Remote Managers have access to only the sites to which they have been given permissions.

| ROLES          | PERMISSIONS    |                                    |                             |                          |                       |                                  |                  |                                |               |  |  |  |  |  |
|----------------|----------------|------------------------------------|-----------------------------|--------------------------|-----------------------|----------------------------------|------------------|--------------------------------|---------------|--|--|--|--|--|
|                | Create<br>Site | Add Users,<br>Managers, &<br>Locks | Disable<br>Users &<br>Locks | Assign Locks<br>to Users | Edit Users &<br>Locks | Access<br>Dashboard<br>& Reports | Remote<br>Unlock | Override<br>Locks in<br>Person | Operate Locks |  |  |  |  |  |
| System Admin   | ~              | ~                                  | ~                           | ~                        | ~                     | ~                                | ~                | ~                              | V             |  |  |  |  |  |
| Site Admin     |                | ~                                  | ~                           | ~                        | ~                     | ~                                | ~                | ~                              | v             |  |  |  |  |  |
| Remote Manager |                |                                    |                             |                          |                       | ~                                | ~                | <b>v</b> †                     | v             |  |  |  |  |  |
| Local Manager  |                |                                    |                             |                          |                       |                                  |                  | <b>v</b> †                     | v             |  |  |  |  |  |
| User           |                |                                    |                             |                          |                       |                                  |                  |                                | ~             |  |  |  |  |  |

† Managers must be assigned to the locks to override.

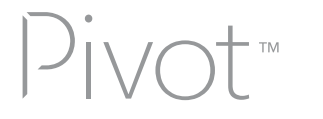

## SHARED USE - USER OPERATING INSTRUCTIONS

Pivot locks with a green LED and labeled available in the Pivot Kiosk App are available to any user. To occupy a locker, use the Pivot Kiosk App to select your locker, present an RFID or Mobile ID credential, or use a PIN code. After locking, the LED will change to red, showing that the locker is occupied, and the same credential will be needed to unlock it. Once unlocked and vacated, the locker will be available again with a green LED.

#### Operate with a user RFID or Mobile ID credential, or select a PIN code

#### TO OCCUPY

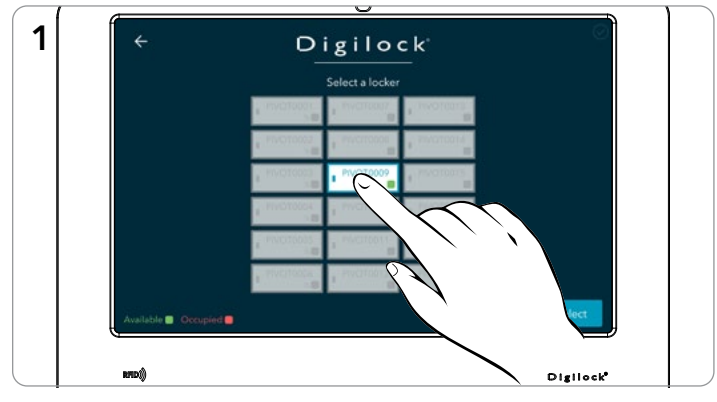

Select a locker in the Pivot Kiosk App.

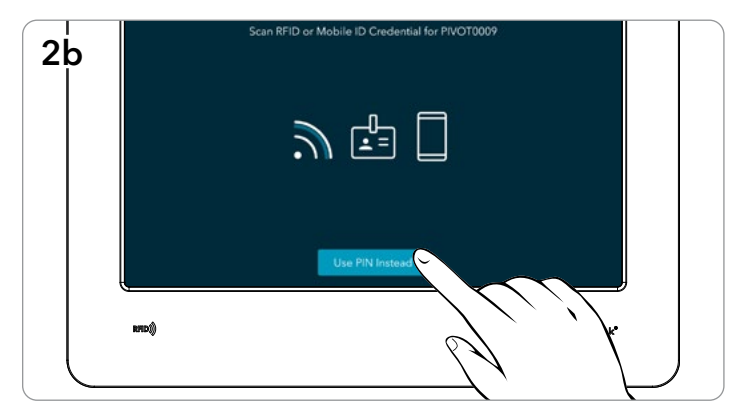

Optionally, to enter a PIN, click Use PIN Instead.

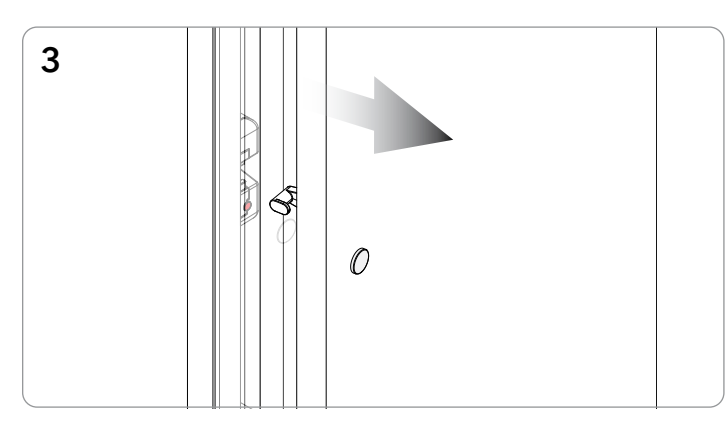

The door will disengage, and the LED will turn red.

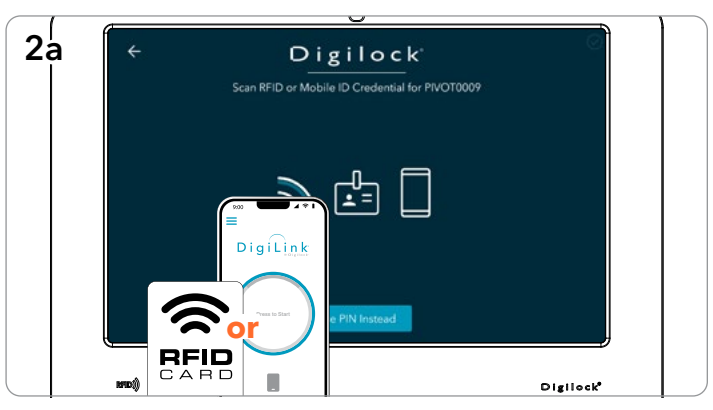

Present any user RFID or Mobile ID credential to the reader on the Pivot Kiosk Tablet.

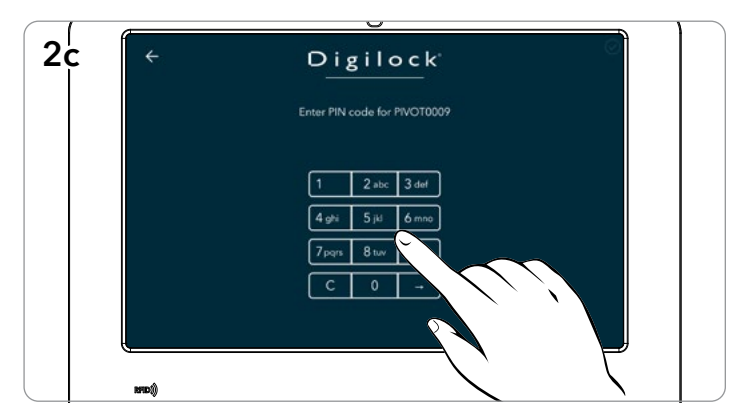

Then enter any 4-7 digit PIN.

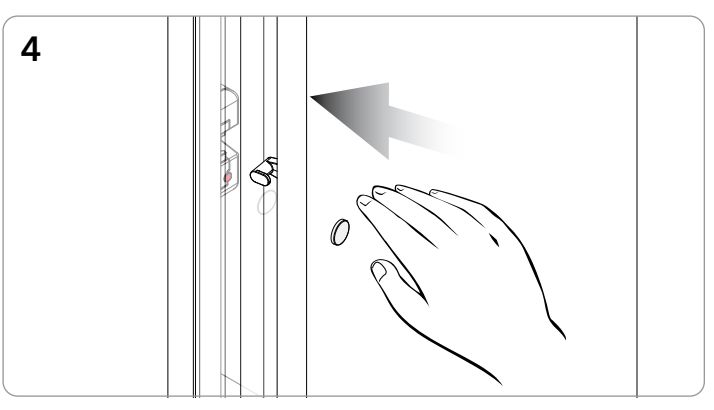

To secure, firmly push the door shut until it clicks into place.

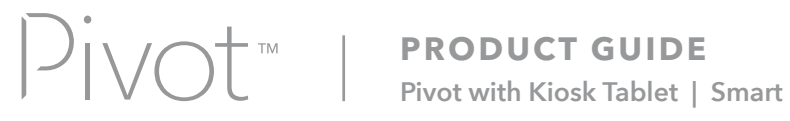

# SHARED USE - USER OPERATING INSTRUCTIONS - CONTINUED

Operate with a user RFID or Mobile ID credential, or select a PIN code

#### **TO VACATE**

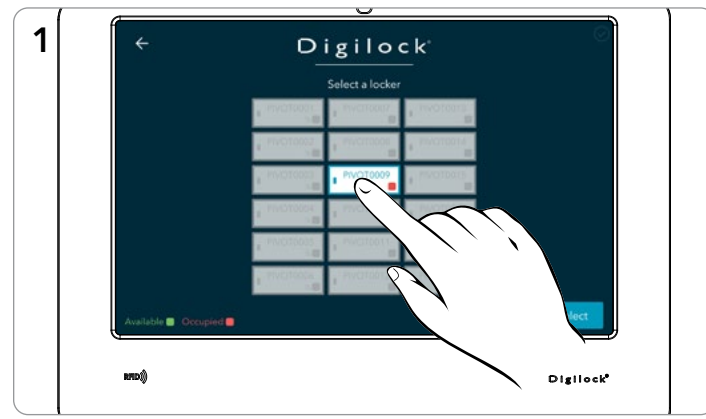

Select the same locker in the Pivot Kiosk App.

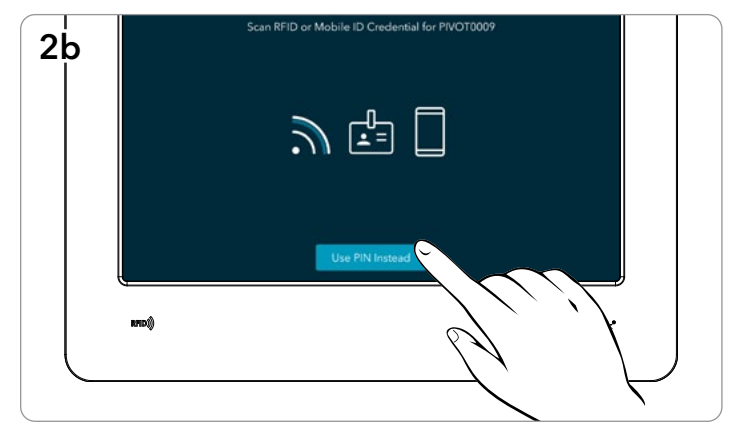

Optionally, to enter a PIN, click Use PIN Instead.

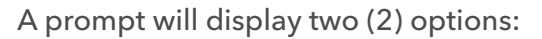

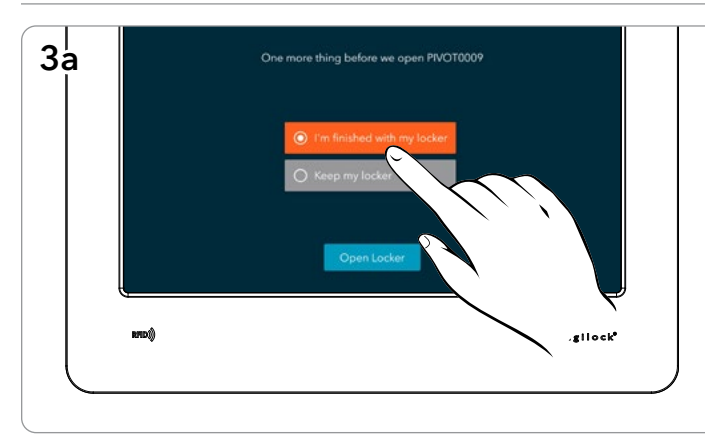

I'm finished with my locker.

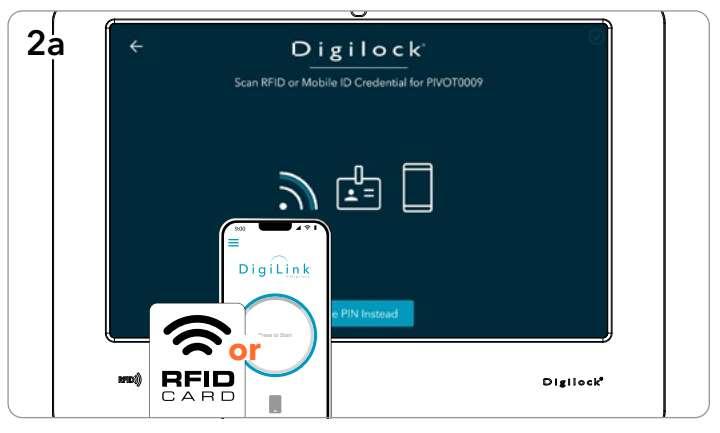

Present the same user RFID or Mobile ID credential to the reader on the Pivot Kiosk Tablet.

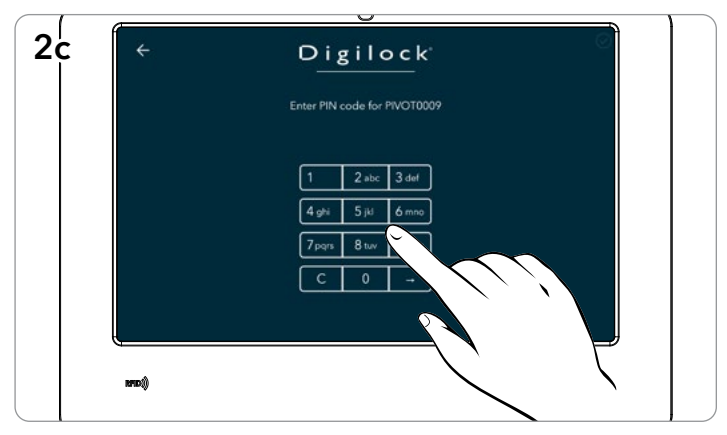

Then enter the same 4-7 digit PIN.

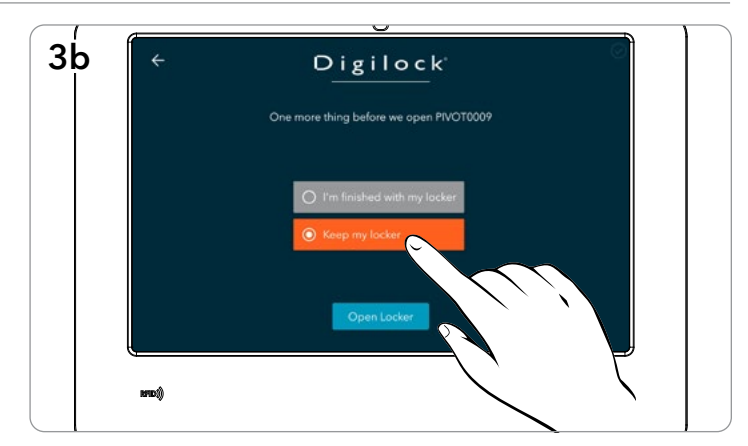

Keep My locker.

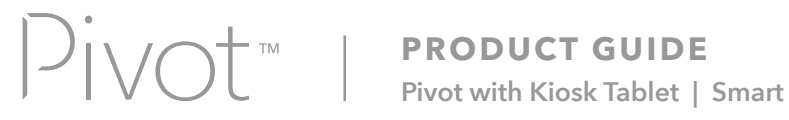

## SHARED USE - USER OPERATING INSTRUCTIONS - CONTINUED

#### Operate with a User RFID or Mobile ID credential, or select a PIN code

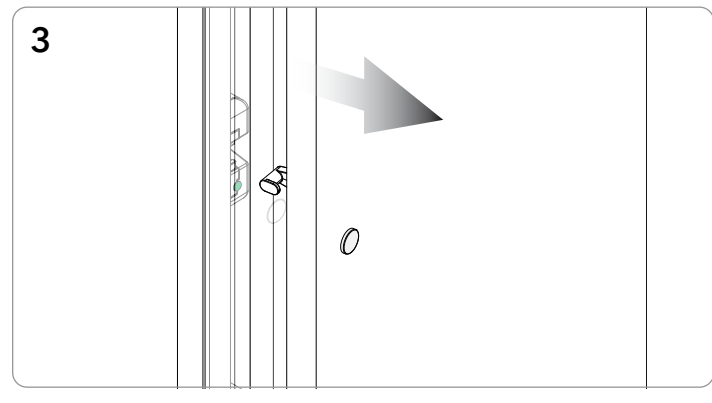

The door will disengage, and the LED will turn green if "I'm finished with my locker" was selected, or the LED will remain red if "Keep my locker" was selected.

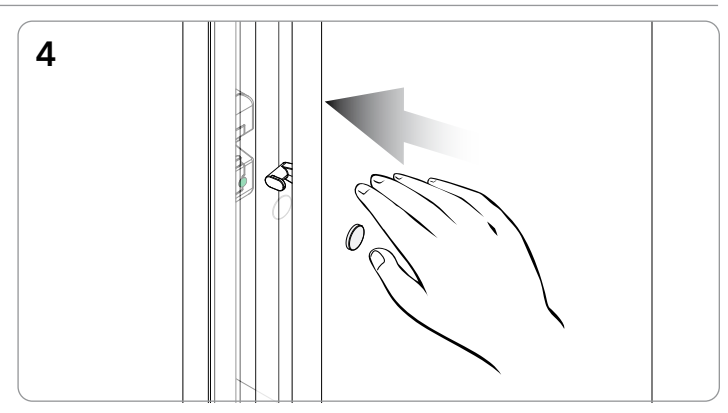

To secure, firmly push the door shut until it clicks into place. The lock is now either available for another user or will remain in use by the original user.

## SHARED USE - ADMIN OR MANAGER OVERRIDE OPERATION AT THE KIOSK

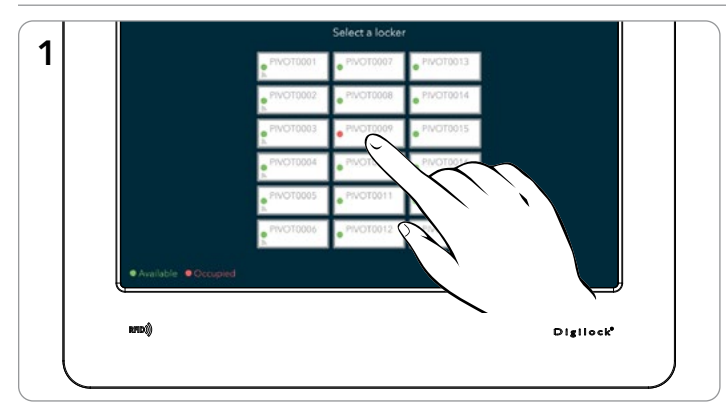

#### To Override and Retain Locker User

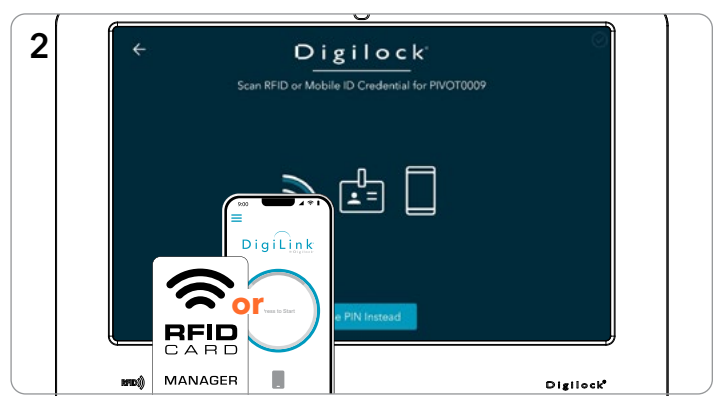

Select the locker to be overridden.

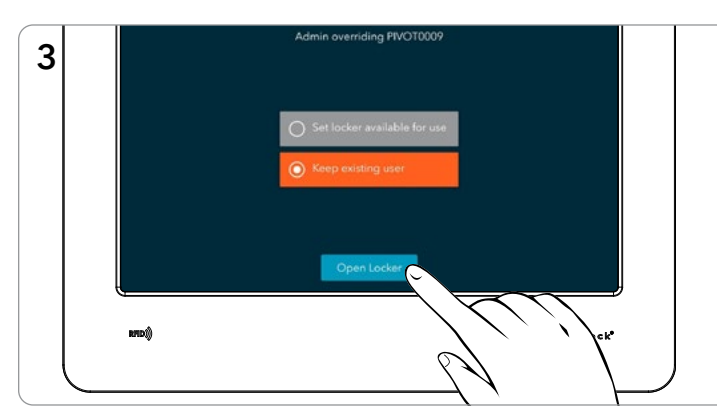

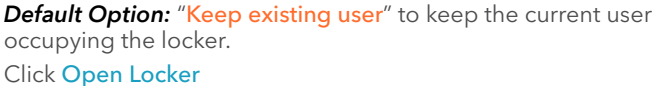

Present a valid Admin/Manager RFID or Mobile ID credential to the Pivot Kiosk Tablet's RFID reader.

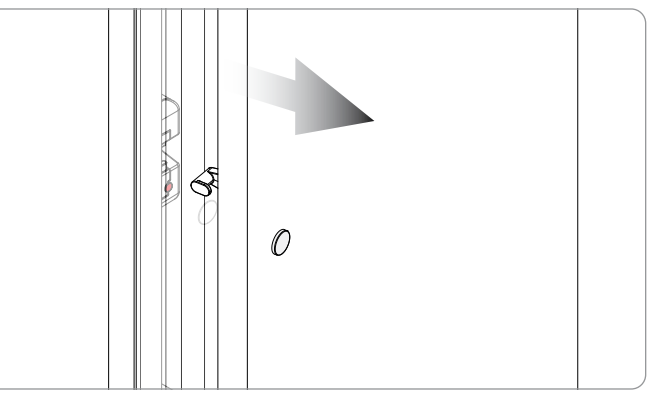

The lock will disengage, the LED will remain red, and the existing user will remain occupying the locker.

# SHARED USE - ADMIN OR MANAGER OVERRIDE OPERATION AT THE KIOSK - CONTINUED

#### To Override and Retain Locker User

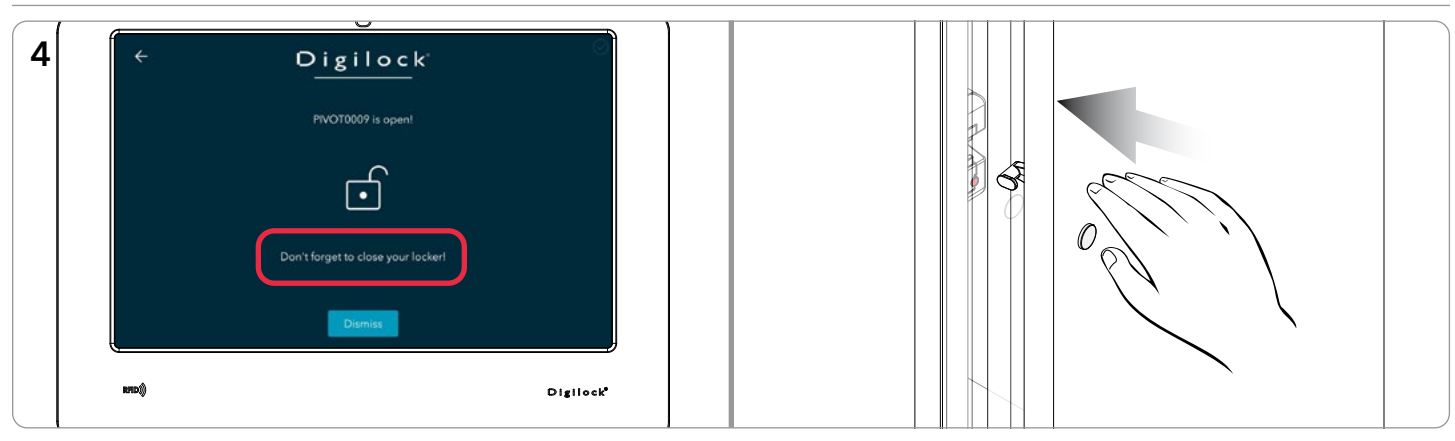

To secure, firmly push the door shut until it clicks into place.

## To Override and Clear Locker User

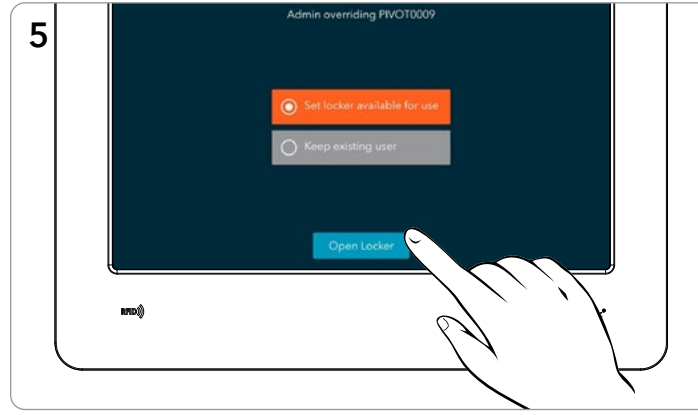

Alternative option: Select "Set locker available for use" to clear the occupying user from the locker and mark the locker as vacant.

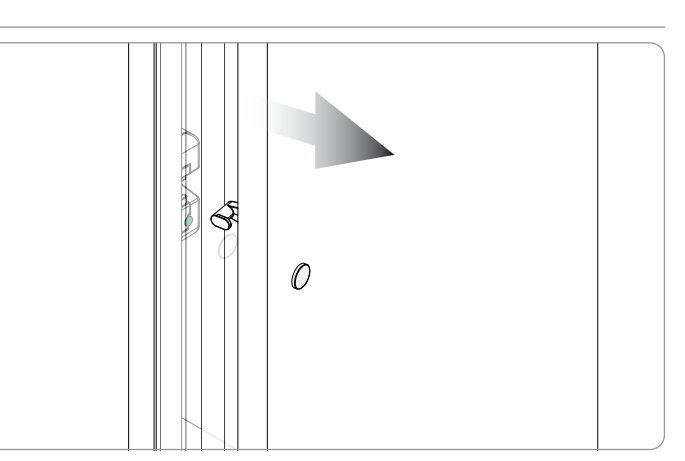

The lock door will disengage, and the LED will turn green.

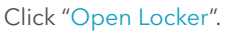

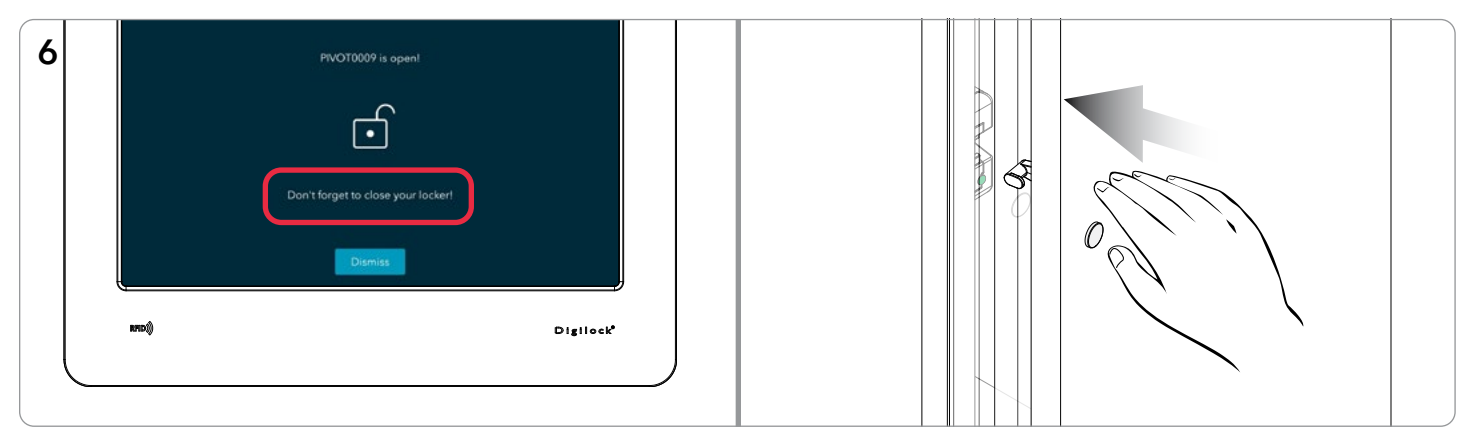

To secure, firmly push the door shut until it clicks into place.

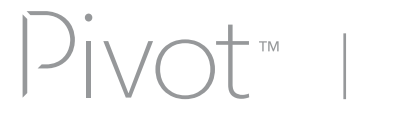

## SHARED USE - OVERRIDE VIA DIGILINK®

**Note:** Overriding a Shared Use locker via DigiLink clears the locker user.

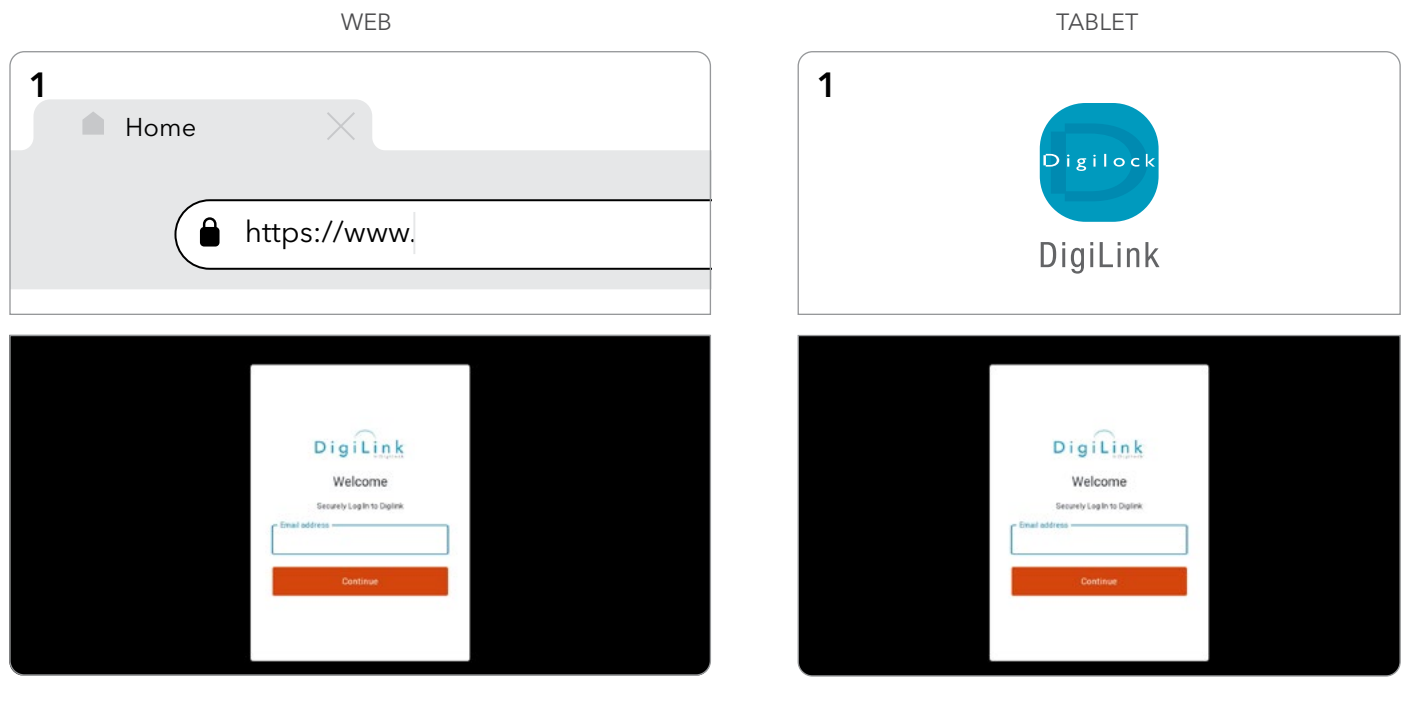

1. Log in to DigiLink via the web or the DigiLink App on the tablet.

| 1 | Lock Name ) | Location    | Functionality ( | Lock Type   | Status i | <ul> <li>E.0.</li> </ul> | SELECT SITE:   |          |                 |             | Bulk Edit      | Re         |
|---|-------------|-------------|-----------------|-------------|----------|--------------------------|----------------|----------|-----------------|-------------|----------------|------------|
|   | PrvC/10091  | Engineering | Shared          | Possil BTED | ~10      | Mark.                    | Pivot Site +   | Views    | Controller List |             |                |            |
|   | PrvC10002   | Engineering | Shared          | Power RFID  | ×I®      | None                     | Product of     |          | Lash Marrie *   | Lauren      | Europhene Dec. | Lash Trees |
|   | PVC70003    | Engineering | Denti           | Pivet BFID  | ~10      | New                      | Dashooard      | <u> </u> | Lock Name I.    | Location    | Functionality  | LOCKLINDS  |
|   | PIVC10004   | Engineering | Barel           | Press RPID  | ×13      | 10 and                   | HARDWARE       |          | PIVOT0006       | Engineering | Shared         | Pivot RFID |
|   | #WCT0005    | Engineering | Sharod          | Press RFID  | ~10      | Many                     | Add Controller | 1722     |                 |             |                |            |
|   | PVC10006-   | Engineering | Shared          | Paul BHD    | ~13      | New                      | Add Lock       |          | PIVOT0007       | Engineering | Shared         | Pivot      |
|   | PVC10007    | Engineering | Savel           | Prest       | ~10      | Manu                     | Hardware List  |          | PIVOT0008       | Engineering | Shared         | Pivot      |
|   | PTVC/10006  | Engineering | Shared          | Pout        | ~10      | Mars.                    |                |          |                 |             |                |            |
|   | Pivonoon    | Engineering | Durod           | Poet        | ×I®      | Manu                     | USERS          |          | PIVOT0009       | Engineering | Shared         | Pivot      |
|   | PIVOTOSIO   | Engineering | Barel           | Prest       | ~10      | Marte                    | Add User       |          | PRI/070010      | Engineering | Shared         | Plant      |

2. Navigate to the Lock List

|          |          |             |                                                        |             |                    | 5 gas                                     | SELECT SITE.                                                                                                    |         |                 |             | Bulk Edit     | Re         | et   |
|----------|----------|-------------|--------------------------------------------------------|-------------|--------------------|-------------------------------------------|----------------------------------------------------------------------------------------------------|---------|-----------------|-------------|---------------|------------|------|
|          | WC/10001 | Engeneering | Shared                                                 | Possil BFID | (19)               | Man.                                      | Pivot Site +                                                                                                    | S Yiewe | Controller List |             |               |            |      |
| *        | WC70662  | Engineering | Shared                                                 | Press RFID  |                    | Mana                                      | and the second second se |         |                 |             |               |            |      |
|          | VC10603  | Engineering | Dorot                                                  | Pivet RFIC  | ~100               | New                                       | Dashboard                                                                                                    | _ U     | Lock Name I.    | Location    | Functionality | LockType   | Stat |
| -        | VC/10004 | Engineering | Shared                                                 | Press RFID  | ×13                | Warm.                                     | HARDWARE                                                                                                    |         | PIVOT0006       | Engineering | Shared        | Pivot RFID | - 1  |
|          | VC10005  | Engineering | Shared                                                 | Poun RFID   | ~10                | Many                                      | Add Controller                                                                                                    |         |                 |             |               |            |      |
|          | VC10006- | Engineering | Shared                                                 | Paul RHD    | ~10                | New                                       | Add Lock                                                                                                    |         | PIVOT0007       | Engineering | Shared        | Pivot      | ~    |
|          | VC/0803  | Engrancing  | Barel                                                  | Prest       | ~10                | Manu                                      | Hardware List                                                                                                    |         | PIVOT0008       | Engineering | Shared        | Pivot      | 1    |
|          | WC/10006 | Engineering | Shared                                                 | Prest       | ~10                | Mark.                                     |                                                                                                    |         |                 |             |               |            |      |
|          | VC70009  | Engineering | Darof                                                  | Poet        | ×I®                | Manu                                      | USERS                                                                                                    |         | PIVOT0009       | Engineering | Shared        | Pivot      | ×    |
|          | WCR061D  | Engineering | Parel                                                  | Prest       | ~10                | Marte                                     | Add User                                                                                                    | 0       | PIVOT0010       | Engineering | Shared        | Pivot      | ~    |
| eet Eero | •        |             | (ont imperi<br>X X B B<br>Anders connect under connect |             | Table Rover, 👔 🗸 🤟 | T. 1. 1. 1. 1. 1. 1. 1. 1. 1. 1. 1. 1. 1. | User List                                                                                                    |         |                 |             |               |            |      |

CONTINUED ON NEXT PAGE

Menu Menu Menu

Menu Menu Menu

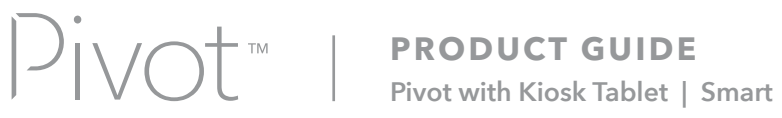

# SHARED USE - OVERRIDE VIA DIGILINK<sup>®</sup> - CONTINUED

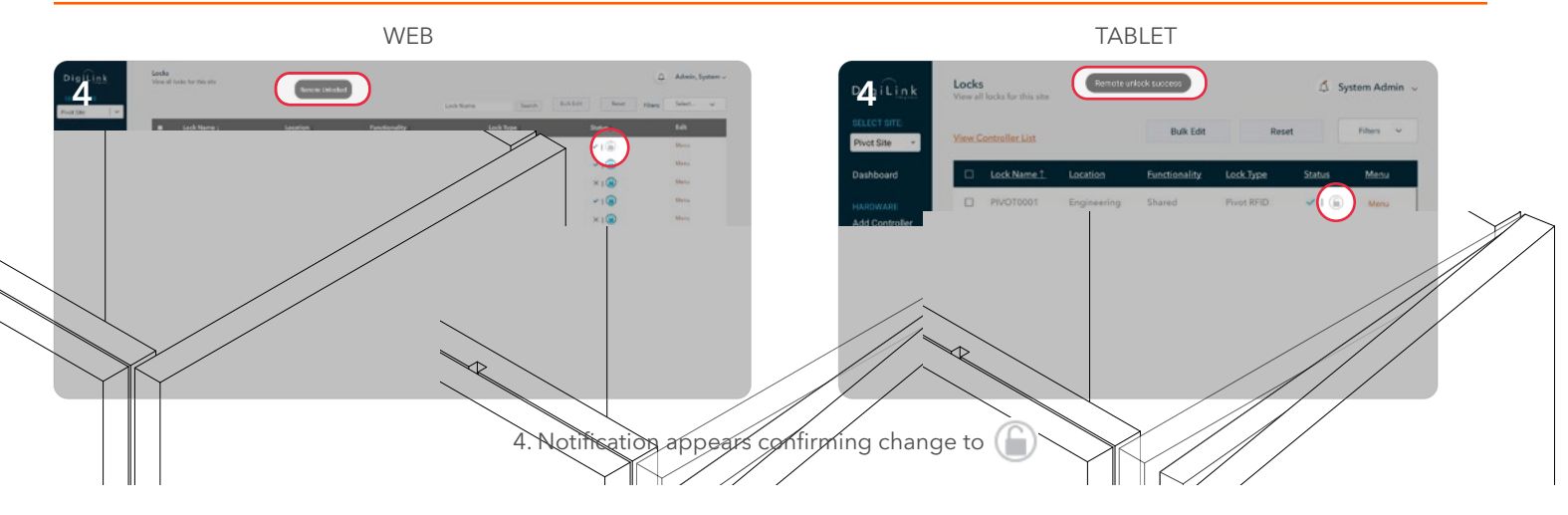

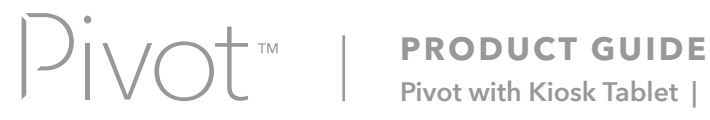

Pivot with Kiosk Tablet | Smart

## **ASSIGNED USE - USER OPERATING INSTRUCTIONS**

In assigned use functionality, the locks will always have a red LED. In this functionality, the user(s) must be assigned to the lock(s). The user presents their assigned user RFID or Mobile ID credential, or PIN code to the Pivot Kiosk Tablet to operate the lock.

Operate with an Assigned User RFID, Mobile ID, or PIN code credential

#### **TO OCCUPY**

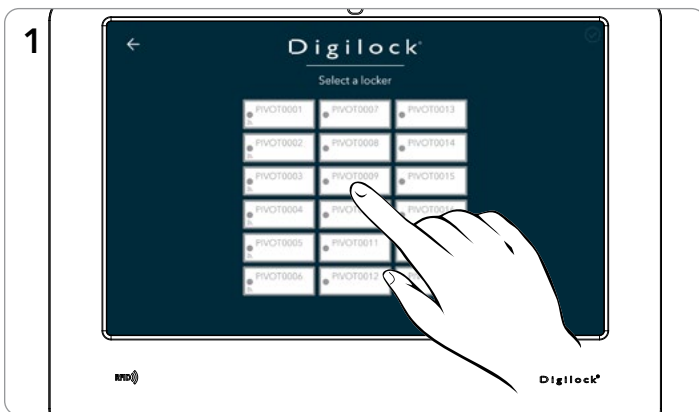

Select your assigned locker in the Pivot Kiosk App. (Assigned Use locks appear as greyed out)

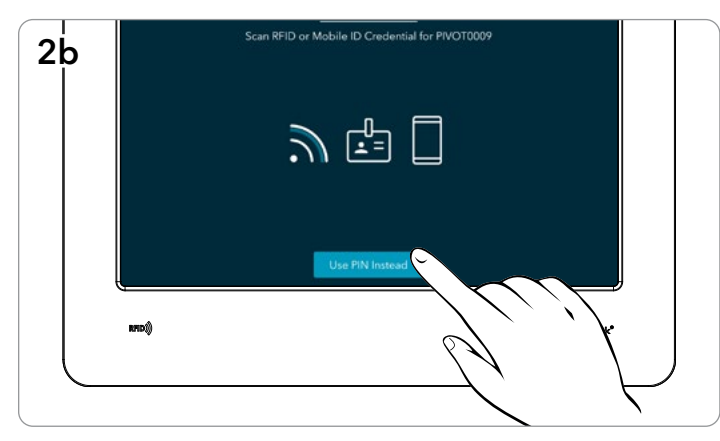

Optionally, to enter a PIN, click Use PIN Instead.

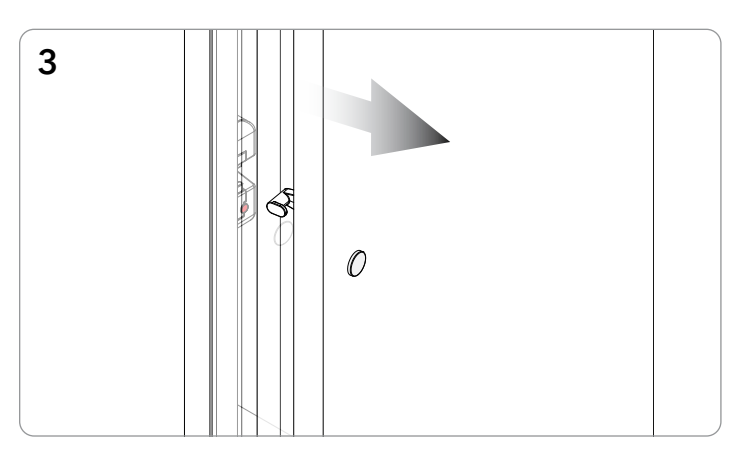

The door will disengage, and the LED will remain red.

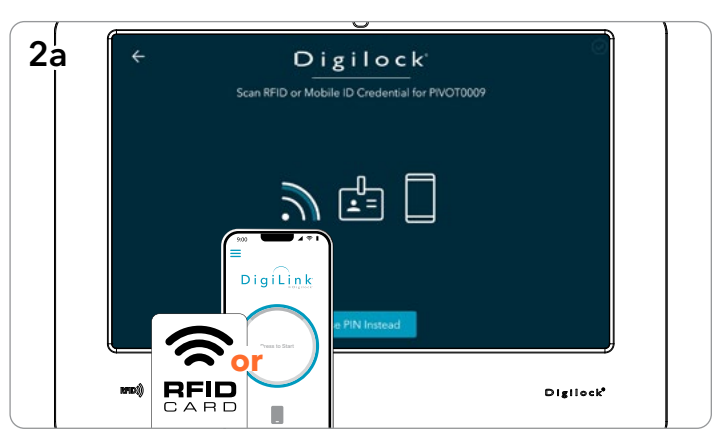

Present your assigned user RFID or Mobile ID credential.

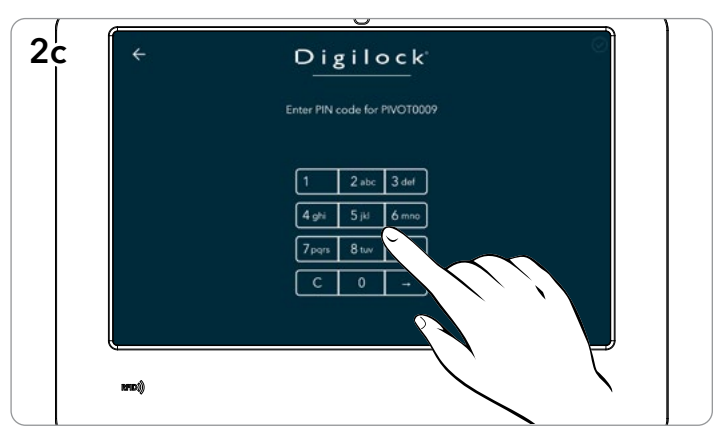

Then enter your assigned user PIN code.

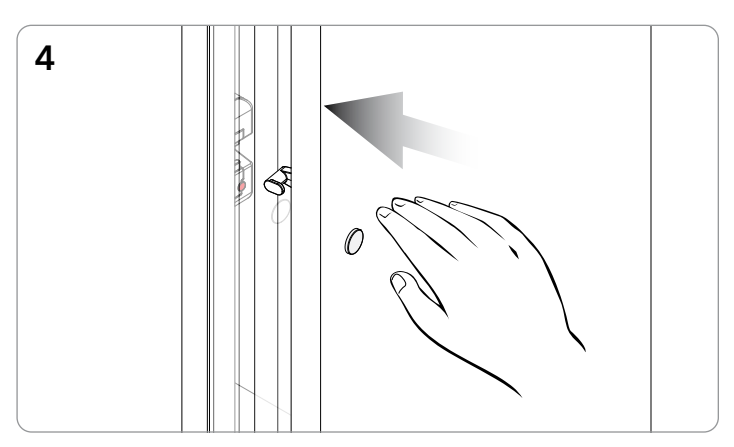

To secure, firmly push the door shut until it clicks into place.

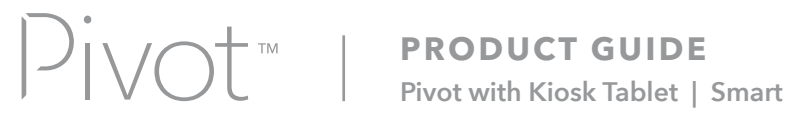

## ASSIGNED USE - USER OPERATING INSTRUCTIONS - CONTINUED

Operate with an Assigned User RFID, Mobile ID, or PIN code credential

#### **TO VACATE**

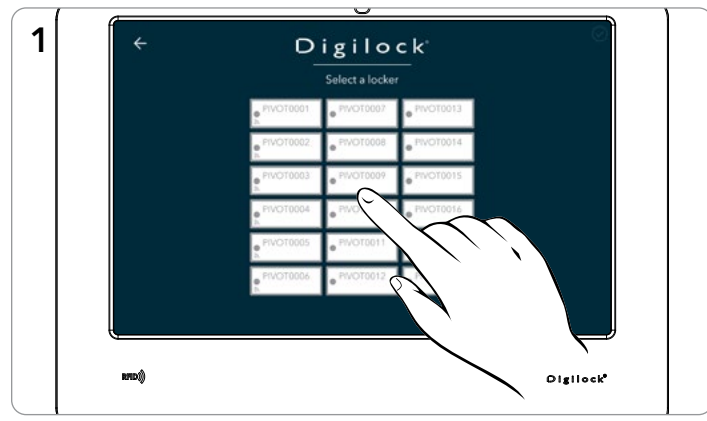

Select your assigned locker in the Pivot Kiosk App.

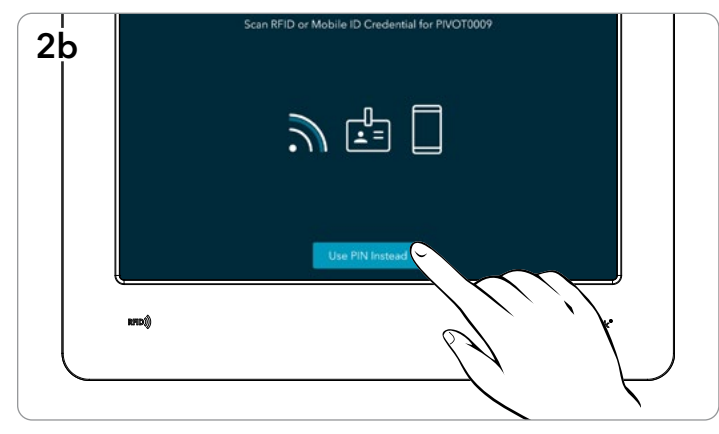

Optionally, to enter a PIN, click Use PIN Instead.

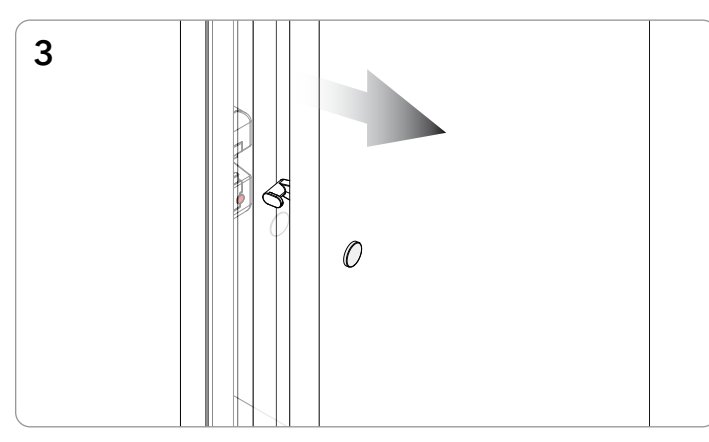

The door will disengage, and the LED will remain red.

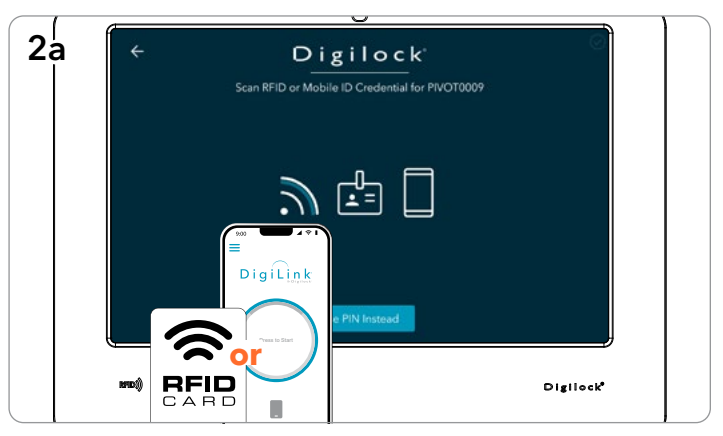

Present your assigned user RFID or Mobile ID credential.

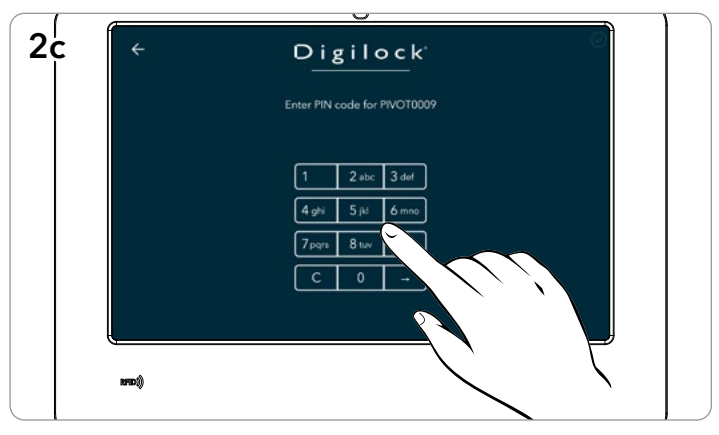

Then enter your assigned user PIN code.

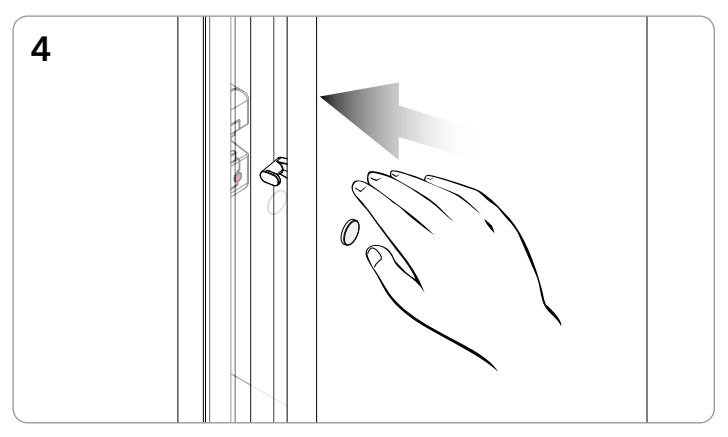

To secure, firmly push the door shut until it clicks into place.

# **ASSIGNED USE - ADMIN OR MANAGER OVERRIDE OPERATION AT THE KIOSK**

Override with an Admin or Manager RFID or Mobile ID Credential

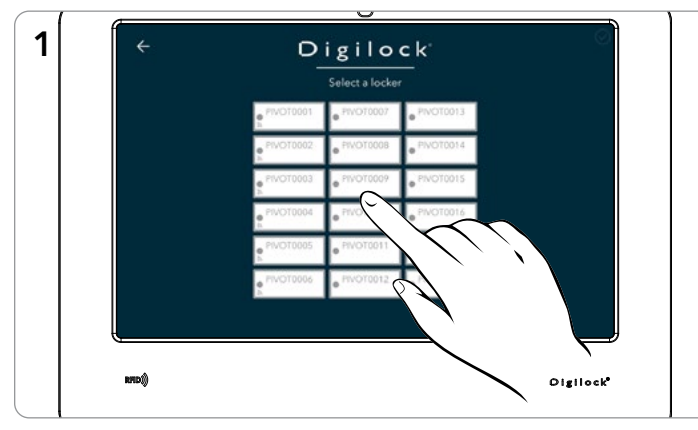

Select Lock to be overridden. (Assigned Use locks appear as greyed out)

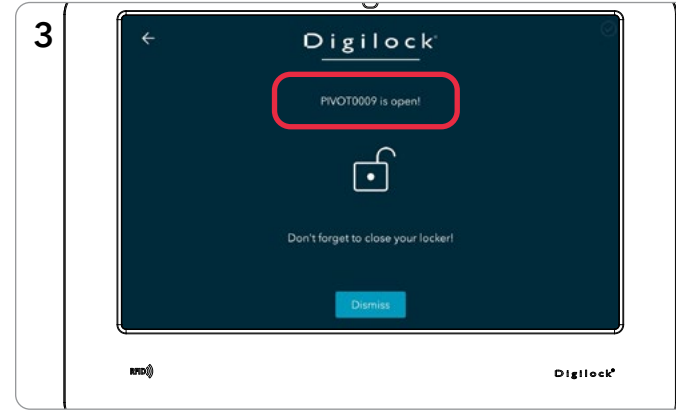

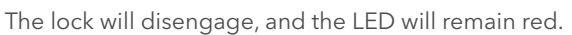

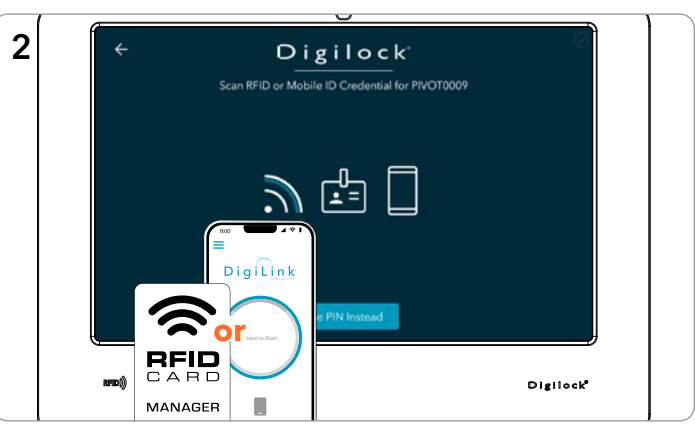

Present a valid Admin/Manager RFID or Mobile ID credential to the Pivot Kiosk Tablet's RFID reader.

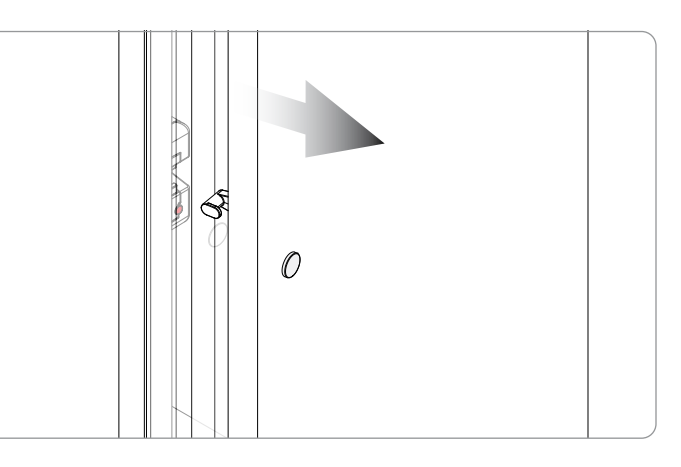

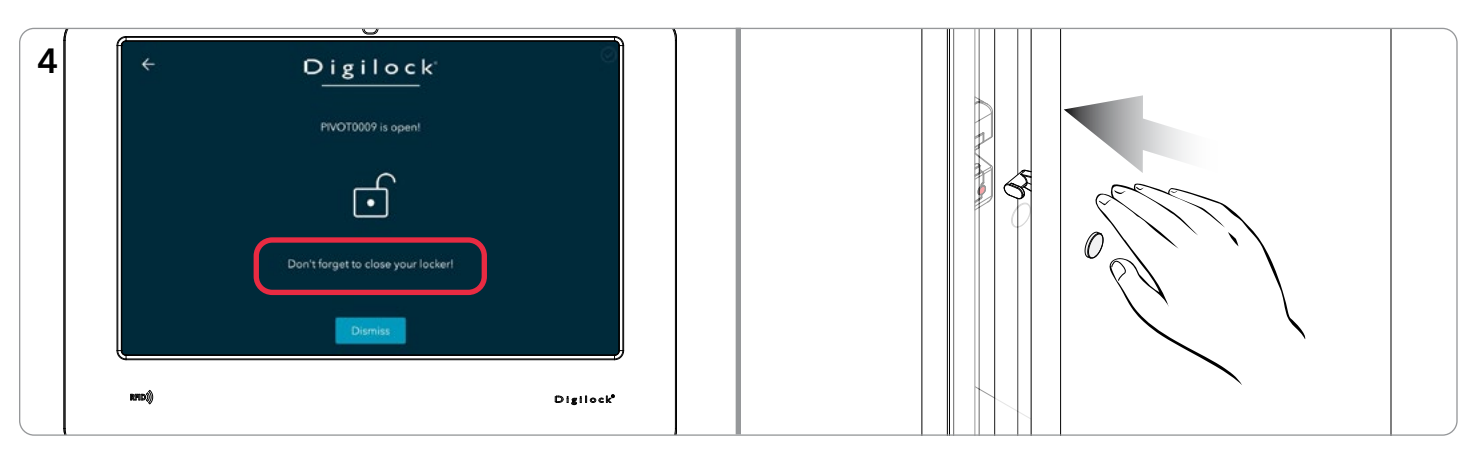

To secure, firmly push the door shut until it clicks into place.

## **ASSIGNED USE - OVERRIDE VIA DIGILINK\***

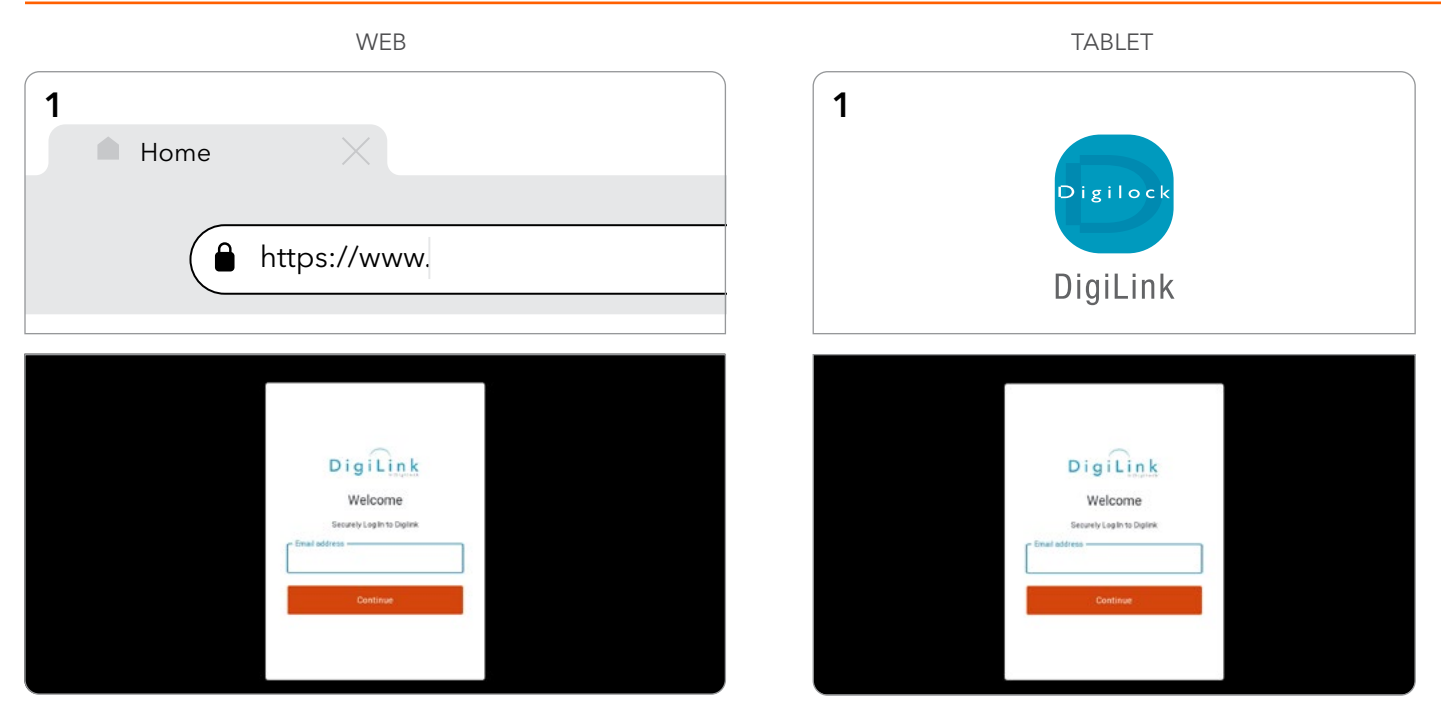

1. Log in to DigiLink via the web or the DigiLink App on the tablet.

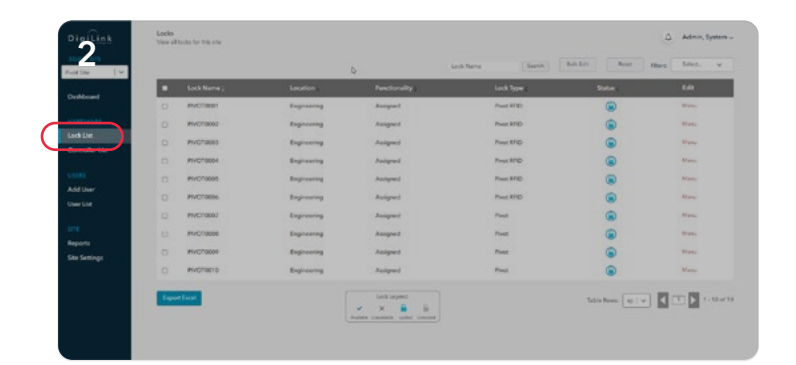

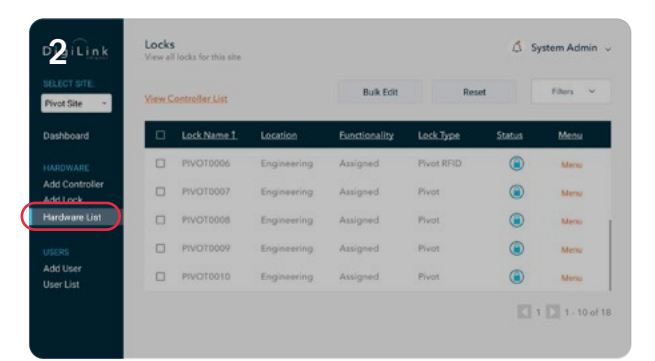

2. Navigate to the Lock List

| Lock Name  | Contractor (C | Persilinating (                                 | Lock Terrar |                | 2.41    | SELECT SITE:   |       |                 |             |               |            |     |
|------------|---------------|-------------------------------------------------|-------------|----------------|---------|----------------|-------|-----------------|-------------|---------------|------------|-----|
| PTVC/10001 | Engineering   | Assigned                                        | Prest BTED  |                | Market. | Pivot Site *   | View. | Controller List |             | Bulk Edit     | Re         | et  |
| PIVCT0002  | Engineering   | Anigned                                         | Pweet RFID  |                | Mana    |                |       |                 |             | 100000000     |            |     |
| PVCT0003   | Engineering   | Assigned                                        | Pivet RFIC- | <u></u>        | New     | Dashboard      |       | Lock Name 1     | Location    | Functionality | Lock Type  | Sta |
| PV/C/10004 | Engineering   | Daitgrand                                       | Press RFID  | ۲              | Wana    | HARDWARE       |       | PIVOT0006       | Engineering | Assigned      | Pivot RFID |     |
| PtvC10005  | Engineering   | Autopart                                        | Power RFID  | ۲              | Many    | Add Controller | -     |                 |             |               | 100        |     |
| PIVC10006  | Engineering   | Assigned                                        | Post RHD    | ۲              | Man     | Add Lock       | U     | PIVO10007       | Engineering | Assigned      | Pivot      |     |
| PVC1000.7  | Engineering   | Assigned                                        | Press       |                | Man     | Hardware List  |       | PIVOT0008       | Engineering | Assigned      | Pivot      |     |
| Ph/C10008  | Expressing    | Assigned                                        | Press.      |                | None -  | 10.000         |       | PIVOT0009       | Fooiseering | Assigned      | Pivot      |     |
| PVCT0010   | Englanding    | Automot                                         | Pred        |                | Marke   | Addillser      |       |                 |             |               |            |     |
| of land    |               | intingen<br>× X & ii<br>John const. obs. const. |             | Table Norws: ( |         | User List      |       | PNG10010        | Engweening  | Assigned      | FIVO       |     |

# ASSIGNED USE - OVERRIDE VIA DIGILINK<sup>®</sup> - CONTINUED

| Lock Nar |      | eation .   | Functionality ( | Lock Type ( |   | 541     | Pivot Site ~   | View.    | Controller List |             | Bulk Edit     | Res        | et    |
|----------|------|------------|-----------------|-------------|---|---------|----------------|----------|-----------------|-------------|---------------|------------|-------|
| PNOTOD   | u 16 | ginaning   | Assigned        | Prest RFID  |   | Many    |                |          |                 |             |               |            |       |
| PNOTOD   |      | generag    | Assigned        | Prest BPID  | ۲ | Maria   | Dashboard      | <u> </u> | Lock Name T     | Location    | Eunctionality | Lock Type  | Stati |
| PIVOTODO | н Б  | generati   | Assigned        | Prvst RFID  | ۲ | Abeta   | HARDWARE       | 0        | PIVOT0001       | Engineering | Assigned      | Prvot RFID |       |
| PNORODO  | 0 D  | generalg   | Autgrad         | PrestRPD    | ۲ | Mana    | Add Controller |          |                 | -           |               | PL         |       |
| PNOTODO  | 6 6  | génering   | Assigned        | Prvet NFID  | ۲ | Maria . | Add Lock       | U.       | PIV010002       | Engineering | Assigned      |            | Q     |
| PNOFOOD  | 1 Be | generag    | Acapted         | Pres        | ۲ | Mana    | Hardware List  |          | PIVOT0003       | Engineering | Assigned      | Pivot RFID | G     |
| PIVORODO | H 2, | -General - | hadged          | Firet       | ۲ | Metty   | 200 A 200      |          | READYDDDA       | Engineering | Assigned      | Plunt PEID | 0     |
| PIVORODO | и D  | ginoering  | Assigned        | Firet       | ۲ | Maria   | USERS          |          |                 | Engineering | wasigned      | FINDLAFILD | 0     |
| PIVORODI | s    | ghaving    | Assigned        | Pred        | ۲ | Mana    | Abd User       |          | PIVOT0005       | Engineering | Assigned      | Pivot RFID | (     |

4. Notification appears confirming change to

# Digilock®

## **CONTACT INFORMATION**

#### **DIGILOCK AMERICAS**

Sales: sales@digilock.com Support: support@digilock.com Telephone: +1 707 766 6000

## DIGILOCK EUROPE BV

Sales: sales@digilock.eu Support: support@digilock.eu Telephone: +31 0 20 303 3060

#### **DIGILOCK ASIA**

Sales: sales@digilock.asia Support: support@digilock.asia Telephone: +852 2776 0800